## Amministrazione CDS > Modelli Pagina

Dai tre puntini e aprendo "Modelli Pagina" , sottosezione di "Amminstrazione CDS"

| 🕢 🌐 🕕 соми                                                                     | NE DEMO |                                              |
|--------------------------------------------------------------------------------|---------|----------------------------------------------|
| demoCDS Heren a applicazioni<br>MENU repla applicazioni:<br>30. Polizia Locale |         | 10. Parametri Ente<br>20. Documenti Base     |
|                                                                                |         | 30. Modelli Pagina<br>40. Archivio Documenti |

Dalla schermata iniziale sottostante potremmo impostare eventuali filtri dir cierca nei campi compilabili bianchi

| I 🕄 🕄 🔅                    |                                | Es.Contabile <u>2025</u><br>Utente: DEMOCDS | 0 ( <b>i</b> ° 8 (0) |
|----------------------------|--------------------------------|---------------------------------------------|----------------------|
| demoCDS Home               | Gestione Modelli di Pagina 🛛 🕷 |                                             |                      |
| Gestione Modelli di Pagina | 3                              |                                             |                      |
| Codice                     |                                |                                             | F2-Nuovo             |
| Descrizione                |                                |                                             |                      |
|                            |                                |                                             |                      |
|                            |                                |                                             | Q F4-Elenca          |
|                            |                                |                                             |                      |
|                            |                                |                                             |                      |
|                            |                                |                                             |                      |

potremmo visualizzare le Intestazioni e Piè di Pagina precedentemente inserite ed eventualmente modificarle.

update: 2025/04/07 guide:cds:amministrazione\_cds\_modellipagina https://wiki.nuvolaitalsoft.it/doku.php?id=guide:cds:amministrazione\_cds\_modellipagina&rev=1744022984

10:49

| I 🕄 🕄 🕄              | COMUNE DEMO                    | Es.Contabile <u>2025</u><br>Utente: DEMOCDS |                         | ) () ( <b>?</b> () () |
|----------------------|--------------------------------|---------------------------------------------|-------------------------|-----------------------|
| demoCDS Home Sestion | ne Modelli di Pagina 🛛 🙁       |                                             |                         |                       |
| Gestione Documenti   |                                | the second second                           |                         | F2-Nuovo              |
| Codice 🗢             | Descrizione                    | Ti                                          | ро                      |                       |
| MODELLO CDS          | Modello Verbale CDS            | XLAYOUT                                     |                         |                       |
| MODELLO_CDS_VUOTO    | Modello CDS senza Intestazione | XLAYOUT                                     |                         |                       |
| STAMPE_CDS           | Intestazione Stampe CDS        | XLAYOUT                                     |                         | F3-Altra Ricerca      |
|                      |                                |                                             |                         | •                     |
|                      | н 🔫 Pagina 🚺 di 1 🔅 н          |                                             | Visualizzati 1 - 3 di 3 |                       |

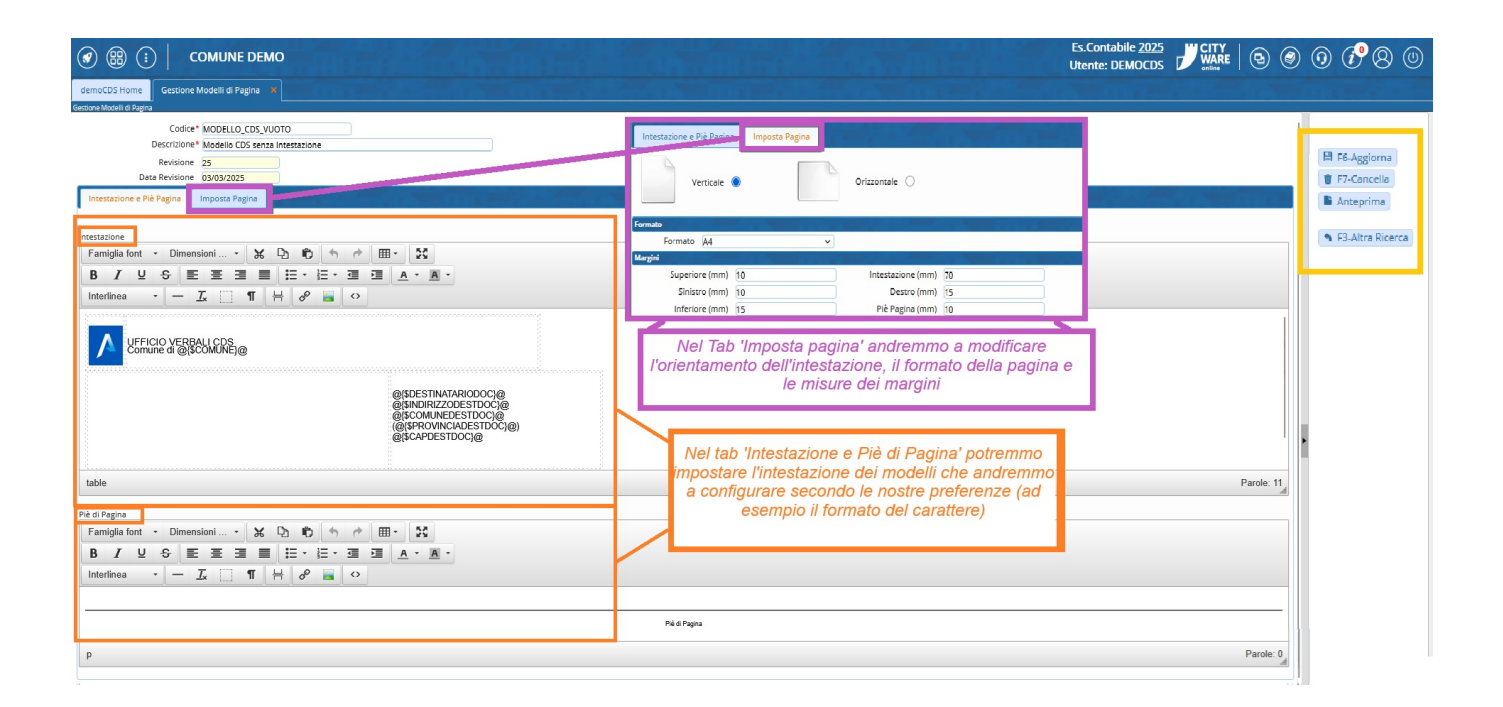

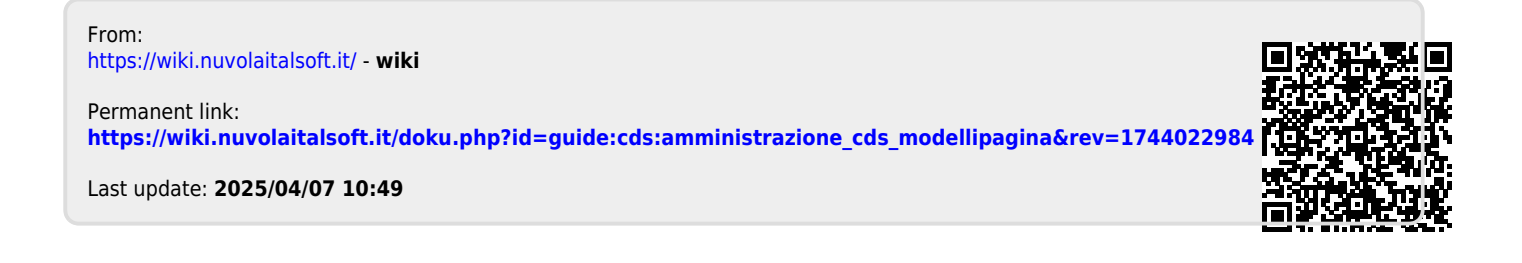